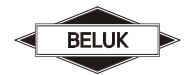

Power Factor regulator BLR-CM-T/RT

BLR-CM

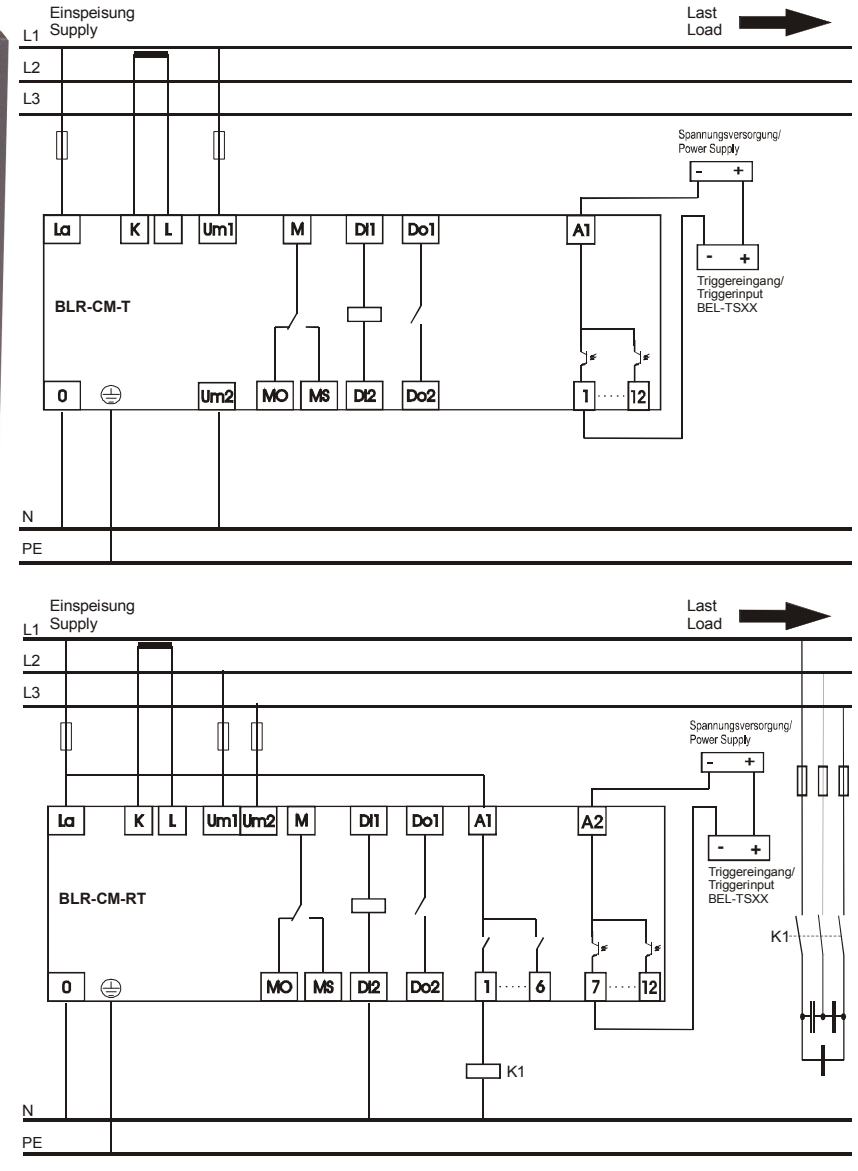

### Connection

Only qualified staff is allowed to perform the installation. All legal rules have to be observed and technical standards have to be met. Before connecting the device check that all connecting leads are de-energized and that current transformers are bypassed.

- 1) Compare auxiliary-, measurement-, control voltage, frequency and the current path of the device (see type label) with the data of the electricity network.
- 2) Assemble the relay in the switch panel with the 2 mounting clips. If the device is not fitting in the cutout the small plastic bars on the side of the case can be removed with a knife.
- 3) Connect protective ground to the terminal link of the case.
- 4) Connect in accordance to the wiring diagram. Pay special attention to the cross section size of the CT connections! An integrated voltage observation with regard to the auxiliary voltage in BLR-CM guarantees a safety disconnection of the capacitors in case of undervoltage. It must be ensured, that auxiliary voltage is taken from the identical phase as control voltage for the contactors, to guarantee that all switching elements are safely switched off in case of under voltage.
- 5) Remove short circuit links of the current transformer before commissioning!

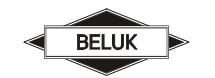

Page 2 of 8

User Interface of BLR-CM is a graphical LCD and a membrane keyboard with 4 softkeys.

LCD is split into 4 areas:

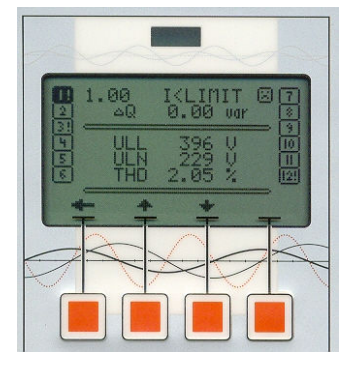

### Top area:

The two lines of top area are showing information about general status of the relay. The readings of this area are always available, independent from the menu which is used. The readings of top area can be parametered in menu SETUP/DISPLAY. The "sad face" indicates that there are problems with the level of voltage or current. The "happy face" indicates that levels of voltage and current are ok. The "serious face" indicates setting PFC OFF or PFC FREEZE.

Status columns: left and right column are showing the status of the control exits.

- 1 Step 1, status: off, type: NORMAL or FAST
- 2! Step 2, status: off, type: NORMAL blocked or FIX OFF
- F Step 3, status: off, type: FAULTY
- 4 Step 4, status: on, type: NORMAL or FAST
- 5! Step 5, status: on, type: FIX ON

Step 6, status: off, type: OFF, not available or PFC OFF

"NORMAL blocked" can be caused by discharging time

"PFC OFF" can be caused by voltage out of tolerance, by relay is off due to setting or due to Alarm system.

Main area: the three lines of main area are for menu navigation and display of information

**Softkey area:** the soft key area shows the function of the membrane-keyboard. Depending on the opened menu, the function is different.

The present manual is for the commissioning. For further explanations and more possible settings, please check the reference manual.

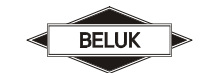

Page 3 of 8

Power Factor regulator BLR-CM-T/RT

To grant an easy commissioning for dynamic systems the following pages shows step by step how to set up the BLR-CM-T/RT. If you're following the highlighted arrows , this manual will guide you trough the complete setup and explains all possible and necessary settings.

| STEPINFO<br>> SETUP <<br>MANUAL<br>↑↓→                                          | PASSWORD<br>2402                                       |                                                                                             |                                                                                                    |
|---------------------------------------------------------------------------------|--------------------------------------------------------|---------------------------------------------------------------------------------------------|----------------------------------------------------------------------------------------------------|
| Hold the button until PASSWORD appears in the display. Default PASSWORD is 2402 | > CHANGE LANG. <<br>START AI ← □ →                     | Standard version of BLR-                                                                    | CM is supporting English, German and French.                                                                                                    |
|                                                                                 | CHANGE LANG.<br>> START AI <<br>MEASUREMENT<br>← ↑ 및 → | Automatic initialization is a<br>exits are working and it ca<br>voltage and current by inte | switching all exits. During this test it can get information, which<br>an correct the connection of the measuring channels for<br>ernal settings.                                                                                                    |
|                                                                                 | START AI<br>> MEASUREMENT <<br>STEPS<br>← ↑ ↓ →        | CT FACTOR<br>← + ↓ →                                                                        | Pushing the $\rightarrow$ button opens the input window for the CT<br>FACTOR. After changing the CT FACTOR confirm the<br>adjustment via $\blacktriangleleft^{J}$ . The CT FACTOR is the ratio of current<br>transformer. (e. g. 1000/5 = ratio 200).<br>For current measuring a CT always have to be used!<br>For dynamic systems it's absolute necessary to adjust<br>the correct CT FACTOR!                                                                                                    |
|                                                                                 |                                                        | CT FACTOR<br>← + →                                                                          |                                                                                                    |
|                                                                                 |                                                        | VT FACTOR<br>← + ↓ →                                                                        | Pushing the $\rightarrow$ button opens the input window for the VT<br>FACTOR. After changing the VT FACTOR confirm the<br>adjustment via $\blacktriangleleft^{J}$ . The VT FACTOR is the ratio of the<br>voltage transformer. If the regulator is connected directly to<br>the measurement voltage without VT the value 1 has to be<br>used                                                                                                    |
|                                                                                 |                                                        | VT FACTOR           ←         +         →                                                   |                                                                                                    |
|                                                                                 |                                                        | NOM. VOLTAGE<br>← + ↓ →                                                                     | Pushing the → button opens the input window for the<br>NOMINAL VOLTAGE. After changing the NOMINAL<br>VOLTAGE confirm the adjustment via ◀J. Function of the<br>setting of nominal voltage is to make a definition about the<br>nominal voltage of the system. The threshold levels for under-<br>and overvoltage are based on this as well as the ratings of<br>the capacitor sizes in step database, which are used for<br>control and monitoring.<br>Independent of connection of the voltage measuring<br>channel, nominal voltage is always the phase-phase<br>voltage! |
|                                                                                 | START AI<br>> MEASUREMENT <<br>STEPS<br>← ↑ 및 →        | NOM. VOLTAGE                                                                                | After setting the nominal voltage, push the ← □ button to leave the submenu "MEASUREMENT".                                                                                                    |
|                                                                                 | MEASUREMENT<br>> STEPS <<br>CONTROL<br>← ↑ ↓ →         | STEP XX<br>DISCHARGE TIME<br>← + ↓ ➡                                                        | Pushing the $\rightarrow$ button opens the input window for the discharge time of the capacitor steps. Depending on the discharge device it can be set to 0 sec. After changing the discharge time confirm the adjustment via $\blacktriangleleft^{J}$ . By pushing the + button you can select the desired step.                                                                                                    |
|                                                                                 |                                                        | STEP XX<br>DISCHARGE TIME<br>← + □ →                                                        | After setting the discharge time for all used steps, push the<br>↓ button to adjust the step type.                                                                                                    |
|                                                                                 |                                                        | STEP XX<br>STEP TYPE<br>← + ↓ →                                                             | By pushing the ◀► button the desired step type can be adjusted. All steps which are used for fast control should use step type "FAST". Not used steps should be set on step type "FIX OFF" or "OFF" to avoid uncessary alarm. To select the steps use the + button.                                                                                                    |
|                                                                                 |                                                        | STEP XX<br>STEP TYPE<br>← + 및 →                                                             | After setting the step type for all used steps, push the<br>↓ button to adjust the nominal value for step size.                                                                                                    |

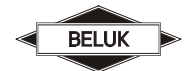

Rev. 03

Page 4 of 8

| Power Factor regulator BLR-CM-T/RT |
|------------------------------------|
|                                    |
|                                    |

÷

>

Ļ

|                                              | STEP XX<br>SWITCH CYCLES<br>← + ① →                                                                                                    |                                                                                                    |
|----------------------------------------------|----------------------------------------------------------------------------------------------------|----------------------------------------------------------------------------------------------------|
|                                              | STEP XX<br>NOM. VALUE<br>← + ↓ →                                                                                                    | Pushing the $\rightarrow$ button opens the input window for the nominal value for the step size of the capacitor steps. This setting should be done very accurate, because a wrong strored step size can disturb the controll behaviour of the regulator. To select the steps use the + button.                                                  |
| MEASUREMENT<br>STEPS <<br>CONTROL<br>← ↑ 및 → | STEP XX<br>NOM. VALUE<br>► + ↓ →                                                                                                    | After setting the nominal value for all used steps, push the<br>← button to leave the submenu "STEPS".                                                                                                    |
| STEPS<br>CONTROL <<br>DISPLAY<br>← ↑ ↓ →     | CONTROL<br>← J →                                                                                                    | ON: Automatic control is running<br>FREEZE: Automatic control is stopped; status of exits is<br>frozen<br>OFF: Automatic control is stopped; all exits are off                                                                                                    |
|                                              | COS PHI 1<br>← ↑ 및 →                                                                                                    | This is the setting for target COS PHI1. It will be valid during normal operation                                                                                                    |
|                                              | COS PHI 2<br>← ↑ 【 →                                                                                                    |                                                                                                    |
|                                              | SWITCH INTERVAL<br>← ↑ 📱 →                                                                                                    | <ul> <li>The switch interval is the time delay between switching steps in regulation.</li> <li>The switch interval has two different functions: <ul> <li>Protecting the contactors by reducing the number of switching cycles.</li> <li>Building of the average of the reactive power in the time of the switch interval.</li> </ul> </li> </ul> |
|                                              |                                                                                                    | The switch interval is only valid for steps with step type<br>"NORMAL". All steps with step type fast ignore the<br>setting in item switch interval.                                                                                                    |
|                                              | SWITCH INTERVAL<br>STEP EXCHANGE<br>← ↑ □ →                                                                                                    |                                                                                                    |
|                                              |                                                                                                    |                                                                                                    |
|                                              | ASYM. FACTOR<br>← ↑ ਯ →                                                                                                    |                                                                                                    |
|                                              | ASYM. FACTOR<br>← ↑ ↓ →<br>STEP RECOGNITION<br>← ↑ ↓ →                                                                                                    |                                                                                                    |
|                                              | ASYM. FACTOR<br>← ↑ ↓ →<br>STEP RECOGNITION<br>← ↑ ↓ →<br>SWITCH CYCLES<br>BALANCING NO<br>← ↑ ↓ →                                                                                                    |                                                                                                    |
|                                              | ASYM. FACTOR<br>← ↑ ↓ →<br>STEP RECOGNITION<br>← ↑ ↓ →<br>SWITCH CYCLES<br>BALANCING NO<br>← ↑ ↓ →<br>SWITCH CYCLES<br>BALANCING%<br>← ↑ ↓ →                                                                                                   |                                                                                                    |
|                                              | ASYM. FACTOR<br>← ↑ ↓ →<br>STEP RECOGNITION<br>← ↑ ↓ →<br>SWITCH CYCLES<br>BALANCING NO<br>← ↑ ↓ →<br>SWITCH CYCLES<br>BALANCING%<br>← ↑ ↓ →<br>STEP EXCHANGE<br>← ↑ ↓ →                                                                       |                                                                                                    |
|                                              | ASYM. FACTOR<br>← ↑ ↓ →<br>STEP RECOGNITION<br>← ↑ ↓ →<br>SWITCH CYCLES<br>BALANCING NO<br>← ↑ ↓ →<br>SWITCH CYCLES<br>BALANCING%<br>← ↑ ↓ →<br>STEP EXCHANGE<br>← ↑ ↓ →                                                                       |                                                                                                    |
|                                              | ASYM. FACTOR<br>← ↑ ↓ →<br>STEP RECOGNITION<br>← ↑ ↓ →<br>SWITCH CYCLES<br>BALANCING NO<br>← ↑ ↓ →<br>SWITCH CYCLES<br>BALANCING%<br>← ↑ ↓ →<br>STEP EXCHANGE<br>← ↑ ↓ →<br>CONTROL<br>SENSITIVITY<br>← ↑ ↓ →                                  |                                                                                                    |
|                                              | ASYM. FACTOR<br>← ↑ ↓ →<br>STEP RECOGNITION<br>← ↑ ↓ →<br>SWITCH CYCLES<br>BALANCING NO<br>← ↑ ↓ →<br>SWITCH CYCLES<br>BALANCING%<br>← ↑ ↓ →<br>STEP EXCHANGE<br>← ↑ ↓ →<br>CONTROL<br>SENSITIVITY<br>← ↑ ↓ →<br>CONTROL<br>CONTROL<br>← ↑ ↓ → |                                                                                                    |

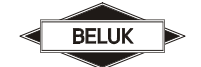

Rev. 03

Page 5 of 8

Power Factor regulator BLR-CM-T/RT

| Q CAPACITIVE<br>STEPS TURN OFF                          |                                                                                                    |
|---------------------------------------------------------|----------------------------------------------------------------------------------------------------|
| ← ↑ ↓ →                                                 |                                                                                                    |
| FAST CONTROL<br>DELAY MEASURMENT<br>050 PER.<br>← ↑ ↓ ➡ | After switching operations, voltage and current are oscillating.<br>Measuring break shall avoid wrong measuring values after a<br>switching operation.<br>This setting should be done carefully, because<br>dependent on ambient conditions the compensation unit<br>can hunt, when this setting is too small.                                                                                              |
| FAST CONTROL<br>MAX. STEP VAL.<br>Q 0.00 var<br>← ↑ ↓ → | This setting limits the maximum capacitor power which can be<br>switched-in in one switching operation. If too much capacity is<br>switched-in in one operation, this can cause unmeant<br>reactions in grid.<br>The setting is done in kvar. If the setting is "0" (factory<br>setting), there is no limitation.                                                                                           |
| FAST CONTROL<br>MEAN Q<br>001 PER.<br>← ↑ ↓ →           | The number of mains cycles which are used to build the<br>average of control deviation. Start for building the average is<br>after the measuring break is finished.                                                                                                    |
| FAST CONTROL<br>SYNC. IMP.<br>NO<br>← ↑ ↓ →             | YES: the trigger pulse for switching the thyristor-switches is<br>synchronous to the zero-crossing of the mainsvoltage (rising<br>sinus). This can cause a delay of the switching operation<br>which is less one mains cycle.<br>NO: the trigger pulse for switching the thyristor-switches is<br>coming directly after finishing the measuring of one periode +<br>run time for the algorithm (some µsec). |

After completing the steps above, the controller will check the measured voltage and current. If all measured values are within the prescribed tolerances, the controller start will start normal operation.

| Ε | 1.  | 00, <sup>©</sup> | <> LIM          |          |   |
|---|-----|------------------|-----------------|----------|---|
| Ħ | >   | STEP<br>SE       | ' INFO<br>TUP   | <        |   |
|   | _   | DEVIC            | E INFO          |          |   |
|   | _   | <b>T</b>         |                 |          |   |
| Η | 1.0 | 00, ()           | < LIMI<br>DIOMO |          |   |
| Ħ | >   | STEP             | INFO            | E        |   |
| Н |     | DEVIC            | E INFO          |          | 1 |
|   | -   | +                | +               | -        |   |
| Η | 1.0 | 00;S             | KW-imp<br>DIOMC |          |   |
| H |     | STEP             | INFO            | E        |   |
| Н | _   | DEVIC            | EINFO           | <u> </u> |   |
|   |     | •                | +               |          |   |

If the controller remains in this setup status for more than 5 sec use the flowchart above to check the VT ratio the nominal voltage and the connection of the voltage measurement.

If the controller remains in this setup status, check the connection of the current transformer. e.g. has the short link been removed and is the respective CT ratio correctly set?

As soon the controller has acquired the measurement voltage and the measurement current it shows the current cos phi and starts with normal operation.

#### Menü BLR-CM

ME

| ULL      |                                                                                                    |                                                                                       |                                                                                 | v                                             | Voltage Phase-Phase                                                                                                    | PF1                                                                                                    |                                                                                                    |                                                                                                    |                                                                                                    |                                                                                                    | Power factor                                                                                                    |
|----------|----------------------------------------------------------------------------------------------------|---------------------------------------------------------------------------------------|---------------------------------------------------------------------------------|-----------------------------------------------|----------------------------------------------------------------------------------------------------|----------------------------------------------------------------------------------------------------|----------------------------------------------------------------------------------------------------|----------------------------------------------------------------------------------------------------|----------------------------------------------------------------------------------------------------|----------------------------------------------------------------------------------------------------|----------------------------------------------------------------------------------------------------|
| ULN      |                                                                                                    |                                                                                       |                                                                                 | V                                             | Voltage Phase-Neutral                                                                                                    | CP1                                                                                                    |                                                                                                    |                                                                                                    |                                                                                                    |                                                                                                    | Cos phi                                                                                                    |
| THD      |                                                                                                    |                                                                                       |                                                                                 | %                                             | Total Harmonic Distortion                                                                                                    |                                                                                                    |                                                                                                    |                                                                                                    |                                                                                                    |                                                                                                    |                                                                                                    |
| ÷        |                                                                                                    | 1                                                                                     | Ť                                                                               |                                               |                                                                                                    | +                                                                                                    | 1                                                                                                    |                                                                                                    | t                                                                                                    |                                                                                                    |                                                                                                    |
| I        |                                                                                                    |                                                                                       |                                                                                 | A                                             | Current                                                                                                    | OPH                                                                                                    |                                                                                                    |                                                                                                    |                                                                                                    |                                                                                                    | Operation hours counter                                                                                                    |
| THD      |                                                                                                    |                                                                                       |                                                                                 | %                                             | Total Harmonic Distortion                                                                                                    | APF                                                                                                    |                                                                                                    |                                                                                                    |                                                                                                    |                                                                                                    | Average power factor                                                                                                    |
| <u> </u> |                                                                                                    |                                                                                       |                                                                                 |                                               | T-MAX                                                                                                    | Ľ.                                                                                                    |                                                                                                    |                                                                                                    | °C                                                                                                    | Highest measured temp.                                                                                                    |                                                                                                    |
| Ť        |                                                                                                    | 1                                                                                     | ↓                                                                               |                                               |                                                                                                    | +                                                                                                    | Ť                                                                                                    |                                                                                                    | t                                                                                                    |                                                                                                    |                                                                                                    |
| Р        |                                                                                                    |                                                                                       |                                                                                 | W                                             | active Power                                                                                                    | WPI                                                                                                    |                                                                                                    |                                                                                                    |                                                                                                    | WH                                                                                                    | counter active work import                                                                                                    |
| Q        |                                                                                                    |                                                                                       |                                                                                 | var                                           | reactive Power                                                                                                    | WPE                                                                                                    |                                                                                                    |                                                                                                    |                                                                                                    | WH                                                                                                    | counter active work export                                                                                                    |
| S        |                                                                                                    |                                                                                       |                                                                                 | VA                                            | apparent power                                                                                                    |                                                                                                    |                                                                                                    |                                                                                                    |                                                                                                    |                                                                                                    |                                                                                                    |
| Ť        |                                                                                                    | ↑                                                                                     | ↓                                                                               |                                               |                                                                                                    | +                                                                                                    | Ť                                                                                                    |                                                                                                    | Ť                                                                                                    |                                                                                                    |                                                                                                    |
| F        |                                                                                                    |                                                                                       |                                                                                 | HZ                                            | frequency                                                                                                    | WQI                                                                                                    |                                                                                                    |                                                                                                    |                                                                                                    | varH                                                                                                    | counter reactive work ind.                                                                                                    |
| ΔQ       |                                                                                                    |                                                                                       |                                                                                 | var                                           | control deviation                                                                                                    | WQE                                                                                                    |                                                                                                    |                                                                                                    |                                                                                                    | varH                                                                                                    | counter reactive work cap.                                                                                                    |
| Т        |                                                                                                    |                                                                                       |                                                                                 | °C                                            | ambient temperature                                                                                                    |                                                                                                    |                                                                                                    |                                                                                                    |                                                                                                    |                                                                                                    |                                                                                                    |
| Ļ        |                                                                                                    | ↑                                                                                     | Ť                                                                               |                                               |                                                                                                    | +                                                                                                    | ↑                                                                                                    |                                                                                                    | t                                                                                                    |                                                                                                    |                                                                                                    |
|          | ULL<br>ULN<br>THD<br><b>←</b><br>I<br>THD<br><b>←</b><br>P<br>Q<br>Q<br>S<br><b>←</b><br>F<br>ΔQ<br>T<br><b>←</b> | ULL<br>ULN<br>THD<br>•<br>I<br>THD<br>•<br>P<br>Q<br>S<br>•<br>F<br>AQ<br>T<br>•<br>• | ULL ULN<br>THD<br>← ↑<br>I<br>THD<br>F<br>AQ<br>T<br>← ↑<br>F<br>AQ<br>T<br>← ↑ | ULL $\  \  \  \  \  \  \  \  \  \  \  \  \  $ | ULLVULNVTHD% $\leftarrow$ $\uparrow$ $\downarrow$ IATHD% $\leftarrow$ $\uparrow$ $\downarrow$ PWQvarSVA $\leftarrow$ $\uparrow$ $\downarrow$ FHZAQvarT°C $\leftarrow$ $\uparrow$ $\downarrow$ | ULLVVoltage Phase-PhaseULNVVoltage Phase-NeutralTHD%Total Harmonic Distortion $\leftarrow$ $\uparrow$ $\downarrow$ IIACurrentTHD%Total Harmonic Distortion $\leftarrow$ $\uparrow$ $\downarrow$ P $\lor$ VQvarreactive PowerSVAapparent power $\leftarrow$ $\uparrow$ $\downarrow$ F $\lor$ HZAQvarcontrol deviationT $\circ$ Cambient temperature $\leftarrow$ $\uparrow$ $\downarrow$ | ULLVVoltage Phase-PhasePF1ULNVVoltage Phase-NeutralCP1THD%Total Harmonic Distortion $\leftarrow$ $\leftarrow$ $\uparrow$ $\downarrow$ $\leftarrow$ IACurrentOPHTHD%Total Harmonic DistortionAPFTHD%Total Harmonic DistortionAPFTHD%Total Harmonic DistortionAPFTHD%Total Harmonic DistortionAPFTHD%Total Harmonic DistortionAPFC $\uparrow$ $\downarrow$ $\leftarrow$ P $\lor$ $\lor$ $\leftarrow$ Q $\lor$ varreactive PowerQ $\lor$ varreactive PowerQ $\lor$ $\lor$ $\leftarrow$ F $\downarrow$ $\leftarrow$ $\leftarrow$ F $HZ$ frequencyWQI $\Delta Q$ $\lor$ varcontrol deviation $\leftarrow$ $\uparrow$ $\downarrow$ $\leftarrow$ $\leftarrow$ $\uparrow$ $\downarrow$ $\leftarrow$ | ULLVVoltage Phase-PhasePF1ULNVVoltage Phase-NeutralCP1THD%Total Harmonic Distortion $\leftarrow$ $\uparrow$ $\downarrow$ $\leftarrow$ $\uparrow$ I $\land$ ACurrentOPHTHD%Total Harmonic DistortionAPFI $\land$ ACurrentOPHTHD%Total Harmonic DistortionAPFTHD%Total Harmonic DistortionAPFTHD%Total Harmonic DistortionAPFT-MAX $\leftarrow$ $\uparrow$ $\leftarrow$ $\uparrow$ $\checkmark$ $\leftarrow$ $\uparrow$ $\downarrow$ active PowerWPIQvarreactive PowerWPESVAapparent power $\leftarrow$ $\leftarrow$ $\uparrow$ $\downarrow$ $\leftarrow$ $\uparrow$ $AQ$ varcontrol deviationWQET $\circ$ $\circ$ ambient temperature $\leftarrow$ $\uparrow$ $\downarrow$ $\leftarrow$ $\uparrow$ | ULLVVoltage Phase-PhasePF1ULNVVoltage Phase-NeutralCP1THD%Total Harmonic Distortion $\leftarrow$ $\uparrow$ $\downarrow$ $\leftarrow$ $\uparrow$ I $\checkmark$ ACurrentOPHTHD%Total Harmonic DistortionAPFI $\checkmark$ ACurrentOPHTHD%Total Harmonic DistortionAPFTHD%Total Harmonic DistortionAPFT-MAX $\leftarrow$ $\uparrow$ $\checkmark$ $\leftarrow$ $\uparrow$ $\checkmark$ $\leftarrow$ Q $\lor$ varreactive PowerWPIQ $\lor$ varreactive PowerWPESVAapparent power $\leftarrow$ $\uparrow$ $\leftarrow$ $\uparrow$ $\downarrow$ $\leftarrow$ $\uparrow$ $\Delta Q$ $\lor$ varcontrol deviationWQET $\circ$ $\circ$ ambient temperature $\leftarrow$ $\leftarrow$ $\uparrow$ $\downarrow$ $\leftarrow$ $\uparrow$ | ULLVVoltage Phase-PhasePF1ULNVVoltage Phase-NeutralCP1THD%Total Harmonic Distortion $\leftarrow$ $\uparrow$ $\downarrow$ $\leftarrow$ $\uparrow$ I $\blacktriangle$ ACurrentOPHTHD%Total Harmonic DistortionAPFTHD%Total Harmonic DistortionAPFTHD%Total Harmonic DistortionAPFTHD%Total Harmonic DistortionAPFTHD%Total Harmonic DistortionAPFT-MAX $\leftarrow$ $\uparrow$ $\downarrow$ P $\checkmark$ $\checkmark$ $\checkmark$ Q $\lor$ varreactive PowerWPIQ $\lor$ varreactive PowerWPES $\lor$ VAapparent power $\checkmark$ $\leftarrow$ $\uparrow$ $\downarrow$ $\leftarrow$ $\uparrow$ $\Delta$ HZfrequencyWQI $\Delta$ $\lor$ control deviationWQET $\circ$ ambient temperature $\leftarrow$ $\leftarrow$ $\uparrow$ $\downarrow$ | ULLVVoltage Phase-PhasePF1IIULNVVoltage Phase-NeutralCP1IITHD%Total Harmonic DistortionIIIIIACurrentOPHIITHD%Total Harmonic DistortionAPFIIIACurrentOPHIITHD%Total Harmonic DistortionAPFIITHD%Total Harmonic DistortionAPFIITHD%Total Harmonic DistortionAPFIITHD%Total Harmonic DistortionAPFIITHD%Total Harmonic DistortionAPFIITHD%Total Harmonic DistortionAPFIITHD%Total Harmonic DistortionAPFIITHD%Total Harmonic DistortionAPFIITHD%Total Harmonic DistortionAPFIIPV%Total Harmonic DistortionMPFIIQVarreactive PowerWPIVWHIQVAapparent powerIIIIFHZfrequencyWQIVarHVarHAQVarcontrol deviationWQEVarHII°Cambient temperatureIIIIIIIII |

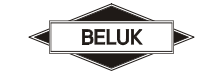

Page 6 of 8

## Power Factor regulator BLR-CM-T/RT

| MEAS. VALUES                        | Harmonics for current and voltage up to 31st order |
|-------------------------------------|----------------------------------------------------|
| > HARMONICS <                       |                                                    |
| STEPINFO                            |                                                    |
| $\uparrow  \downarrow  \rightarrow$ |                                                    |
|                                     |                                                    |

| HARMON<br>> STEPINF<br>SETUF | CS<br>D | <        | Display Step type, switching operations, Step size. |
|------------------------------|---------|----------|-----------------------------------------------------|
| ↑ ↓                          | -       | <b>→</b> |                                                     |

| STEPINFO                            | CHANGE LANG. | BLR-CM comes with ENGLIS             | SH / FRENCH / GERMAN as n                     | nenu language                 |  |  |  |  |  |
|-------------------------------------|--------------|--------------------------------------|-----------------------------------------------|-------------------------------|--|--|--|--|--|
| > SETUP <                           | t            |                                      |                                               |                               |  |  |  |  |  |
| MANUAL                              |              |                                      |                                               |                               |  |  |  |  |  |
| $\uparrow  \downarrow  \rightarrow$ | START AI     | Starts the automatic initialization  | ition                                         |                               |  |  |  |  |  |
| PASSWORD appears in                 | t            | ↓                                    |                                               |                               |  |  |  |  |  |
| the display.                        | MEASUREMENT  | Adjustment of all points conc        | erning the measurement:                       |                               |  |  |  |  |  |
| 2402                                | t            | CT FACTOR                            | SYNCHRONISATION                               | COUNTDOWN                     |  |  |  |  |  |
| 2102                                |              | VT FACTOR                            | FREQUENCY                                     | START AI                      |  |  |  |  |  |
|                                     |              | NOM. VOLTAGE                         | PHASE COMP                                    | TEMP. OFFSET                  |  |  |  |  |  |
|                                     |              | CONNECTION                           | V-TOLERANCE MIN                               | CT TYPE 1A                    |  |  |  |  |  |
|                                     |              | MEASUREMENT                          | V-TOLERANCE MAX                               | 1PH MEASUREMENT               |  |  |  |  |  |
|                                     |              |                                      |                                               |                               |  |  |  |  |  |
|                                     | STEPS        | Adjustment and resetting of t        | the Step parameters:                          |                               |  |  |  |  |  |
|                                     | Ļ            | DISCHARGE TIME                       | SWITCH CYCLES                                 | NOM. VALUE RESET              |  |  |  |  |  |
|                                     |              | STEP TYPE                            | NOM. VALUE                                    |                               |  |  |  |  |  |
|                                     |              |                                      |                                               |                               |  |  |  |  |  |
|                                     | CONTROL      | Adjustment of the control parameter: |                                               |                               |  |  |  |  |  |
|                                     |              | CONTROL                              | SWITCH CYCLES                                 | Q CAPACITIVE STEPS            |  |  |  |  |  |
|                                     |              | COS PHI 1                            | BALANCING                                     | TURN OFF                      |  |  |  |  |  |
|                                     |              | COS PHI 2                            | STEP EXCHANGE                                 | FAST CONTROL                  |  |  |  |  |  |
|                                     |              | SWITCH INTERVAL                      | CONTROL                                       | DELAT MEASUREMENT             |  |  |  |  |  |
|                                     |              | SWITCH INTERVAL STEP                 | SENSITIVITY                                   | FAST CONTROL                  |  |  |  |  |  |
|                                     |              | EXCHANGE                             | CONTROL                                       | MAX. STEP VAL.                |  |  |  |  |  |
|                                     |              | ASYM. FACTOR                         | Q OFFSET                                      | FAST CONTROL                  |  |  |  |  |  |
|                                     |              | STEP RECOGNITION                     | I < LIMIT                                     | MEAN Q                        |  |  |  |  |  |
|                                     |              | SWITCH CYCLES                        | FREEZE STEPS                                  | FAST CONTROL                  |  |  |  |  |  |
|                                     |              | BALANCING                            |                                               | STINC. IMP                    |  |  |  |  |  |
|                                     |              | 1                                    |                                               |                               |  |  |  |  |  |
|                                     | DISPLAY      | Display setup, contrast, pass        | sword (to deactivate the passw                | ord set 0000)                 |  |  |  |  |  |
|                                     |              |                                      | $\cos \varphi$ , DI, M, DO: Display of        | power factor and status of    |  |  |  |  |  |
|                                     |              |                                      | Use the <b>◄</b> button to change             | ge the display reading.       |  |  |  |  |  |
|                                     |              |                                      |                                               |                               |  |  |  |  |  |
|                                     |              |                                      |                                               |                               |  |  |  |  |  |
|                                     |              |                                      |                                               |                               |  |  |  |  |  |
|                                     |              | Q 0.00 var                           | <b>Cos</b> $φ$ , <b>ΔQ</b> : Display of power | factor and control deviation. |  |  |  |  |  |
|                                     |              | DISPLAY                              |                                               | ge the display reading.       |  |  |  |  |  |
|                                     |              | ₽                                    |                                               |                               |  |  |  |  |  |
|                                     |              |                                      |                                               |                               |  |  |  |  |  |
|                                     |              | 1.00 KW imp ☺ →<br>COS PHI 1         | Cos $\varphi$ , valid Target cos $\varphi$ (1 | or 2): Showing of power-      |  |  |  |  |  |
|                                     |              |                                      |                                               | pomor lactor (c.g. talli      |  |  |  |  |  |
|                                     |              | ін н                                 | switching with digital input).                |                               |  |  |  |  |  |

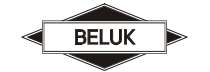

Rev. 03

Power Factor regulator BLR-CM-T/RT

Page 7 of 8

| CONTRAST | The contrast of the LCD-display can be adjusted by                                                                                                    |  |  |  |  |
|----------|----------------------------------------------------------------------------------------------------|--|--|--|--|
|          | pushing the + / - keys. After leaving this submenu the setting is stored automatically.                                                                         |  |  |  |  |
|          |                                                                                                    |  |  |  |  |
| PASSWORD | By pushing the + / - keys the password can be changed.                                                                                                    |  |  |  |  |
|          | Reaching the last digit the new password is stored by pushing the <b>◄</b> <sup>J</sup> -key.(set the password to 0000 the password protection is switched off) |  |  |  |  |

| ALARM | Choose and activate alarms, the following alarms are possible: |             |           |  |  |  |  |
|-------|----------------------------------------------------------------|-------------|-----------|--|--|--|--|
|       | CONTROL ALARM                                                  | HARMONICS U | TEMP 1    |  |  |  |  |
|       | NO CURRENT                                                     | HARMONICS I | TEMP 2    |  |  |  |  |
|       | STEP FAULT                                                     | P OVERLOAD  | DI INPUT  |  |  |  |  |
|       | STEP WARNING                                                   | Q OVERLOAD  | FREQUENCY |  |  |  |  |
|       | COS PHI                                                        | P-EXPORT    |           |  |  |  |  |

| MODBUS | Adjustment of communication parameter: |        |         |  |  |  |
|--------|----------------------------------------|--------|---------|--|--|--|
|        | BAUDRATE                               | PARITY | ADDRESS |  |  |  |

| DATALOGGER | Adjustment of the Datalogger: |                  |          |  |
|------------|-------------------------------|------------------|----------|--|
|            | DATE & TIME                   | STORAGE INTERVAL | SETUP DI |  |
|            |                               |                  | INPUT    |  |

| RESET | Reset menu:              |                       |                      |
|-------|--------------------------|-----------------------|----------------------|
|       | RESET<br>SETUP           | RESET<br>STEPS        | RESET<br>OPH         |
|       | RESET<br>FAULTY<br>STEPS | RESET<br>WORK COUNTER | RESET<br>T-MAX       |
|       |                          | RESET<br>APF          | DATALOGGER<br>DELETE |

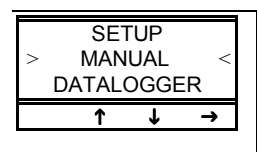

To enter in manual mode, please select "MANUAL" and push ► for 3 seconds. The automatic control is frozen and the exits can be switched manually. By the means of the + -key the referring step can be selected. Changing the switching state is possible by pushing the <-key.

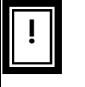

Manual switching is only possible when measurement voltage is in allowed range. Otherwise over- and undervoltage protection will block this function. After switching off an active step the discharging time is active. Only after this time is over the step can be switched on manually again.

#### The menu item "DATALOGGER" is only visible when the device is equipped with option -DM.

| MANUAL<br>> DATALOGGER <<br>DEVICE INFO<br>↑ ↓ → | SETUP HISTORY    | <b>→</b> | In item "SETUP HISTORY" are all changes in the setup of the device stored. For<br>each changed value are the following information's with time stamp stored:<br>Name of the setting, e.g. CT FACTOR and initial value and new adjusted value. For<br>more detailed information's, please check the reference book. |
|--------------------------------------------------|------------------|----------|----------------------------------------------------------------------------------------------------|
|                                                  | ALARM HISTORY    | →        | In item "ALARM HISTORY" are all alarm events stored. For each alarm event are the following information's with time stamp stored: Name of alarm e.g. Temp 1, adjusted threshold and max. value and voltage and current.                                                                                            |
| DATALOGGER                                       | device type e.g. | BLR-CN   | 1<br>1<br>12                                                                                                    |

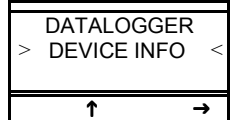

device type e.g. BLR-CM software: z.B. V 02.07.02 flag: z.B. MB = Modbus

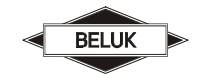

# Power Factor regulator BLR-CM-T/RT

### TECHNICAL DATA

| Auxiliary voltage                    | 100 - 132V / 207 - 253V, 45-65Hz, max. fuse 6A                                    |  |
|--------------------------------------|-----------------------------------------------------------------------------------|--|
| Voltage measuring                    | 50 – 530V, 45 – 65Hz, PT-ratio 1 - 350                                            |  |
| Current measuring                    | $0 - 5A$ , sensitivity 15mA, burden 15m $\Omega$ (option -3A: 3x 0 - 5A)          |  |
| -                                    | overload 20% continuous, CT-ratio 1 - 6500                                        |  |
| Control exits                        | 6R, 12R, 6T, 12T, 12RT                                                            |  |
|                                      | relays: N/O, one common point, max. fuse 6A                                       |  |
|                                      | breaking capacity: 250V AC / 5A, 400V AC / 2A, 110V DC / 0,4A, 30V DC / 5A        |  |
|                                      | static outputs: open-collector, breaking capacity: 8 – 48V DC / 100mA             |  |
| Alarm contact                        | C/O, voltfree, programmable                                                       |  |
|                                      | max. fuse 6A, breaking capacity 250V AC / 5A                                      |  |
| Digital input DI0.1-DI0.2 (optional) | 10 – 30V DC, for synchronization of data-logger                                   |  |
| Digital input DI1.1-DI1.2            | 50 – 250V AC, programmable                                                        |  |
| Digital output                       | N/O, voltfree, programmable                                                       |  |
|                                      | max. fuse 6A, breaking capacity 250V AC / 5A                                      |  |
| Data-logger (optional)               | 2MB                                                                               |  |
| Interface (optional)                 | RS485 Modbus RTU protocol (Slave)                                                 |  |
| Ambient temperature                  | operation: 0°C +70°C, storage: -20°C +85°C                                        |  |
| Humidity                             | 0% - 95%, without moisture condensation                                           |  |
| Overvoltage class                    | II, pollution degree 3 (DIN VDE 0110, Teil 1 / IEC 60664-1)                       |  |
| Standards                            | DIN VDE 0110 Teil 1 (IEC 60664-1:1992)                                            |  |
|                                      | VDE 0411 Teil 1 (DIN EN 61010-1 / IEC 61010-1:2001)                               |  |
|                                      | VDE 0843 Teil 20 (DIN EN 61326 / IEC 61326:1997 + A1:1998 + A2:2000)              |  |
| Conformity and listing               | CE, UL, cUL, GOST-R                                                               |  |
| Terminals                            | screw-type, plugable, max. 2,5mm <sup>2</sup>                                     |  |
| Casing                               | front: instrument casing plastic (UL94-VO), rear: metal                           |  |
| Protection class                     | front: IP 54, rear: IP 20                                                         |  |
| Weight                               | ca. 0,8 kg                                                                        |  |
| Dimensions                           | 144 x 144 x 58mm (h x w x d), cutout 138 <sup>+0,5</sup> x 138 <sup>+0,5</sup> mm |  |

## TROUBLE SHOOTING

| Problem                                                                                                    | Possible cause                                                                | Remedy                                                                                                    |
|----------------------------------------------------------------------------------------------------|-------------------------------------------------------------------------------|----------------------------------------------------------------------------------------------------|
| no display                                                                                                    | auxiliary voltage missing                                                     | check correct connection of auxiliary voltage, if necessary rectify                                                                                                    |
| display "Ū<>LIMIT"                                                                                                    | measurement voltage out of range<br>wrong settings for voltage<br>measurement | check correct connection of measurement voltage, if necessary<br>rectify<br>check settings in menu "SETUP / MEASUREMENT", if necessary<br>rectify                                 |
| display "I <limit"< td=""><td>measurement current too small</td><td>check connection of CT, probably there is a break in the line<br/>CT ratio too high, if necessary replace CT<br/>remove short circuit link of the CT</td></limit"<> | measurement current too small                                                 | check connection of CT, probably there is a break in the line<br>CT ratio too high, if necessary replace CT<br>remove short circuit link of the CT                                |
| wrong display of current or voltage                                                                                                    | wrong transformer ratio                                                       | check settings PT- or CT-ratio in menu "SETUP / MEASUREMENT",<br>if necessary rectify                                                                                             |
| wrong power factor is displayed                                                                                                    | wrong settings at the regulator                                               | check settings "NOMINAL VOLTAGE" and "CONNECTION" in menu<br>"SETUP" and setting "PHASE COMPENSATION" in menu<br>"EXTENDED", if necessary rectify                                 |
|                                                                                                    | setting of Q offset                                                           | correct setting of Q offset                                                                                                    |
| power factor doesn't<br>change after switching on a<br>step, step is switched off<br>again                                                                                                    | CT mounted in wrong position                                                  | check mounting position referring circuit diagram (current of load and capacitors have to be measured!), if necessary rectify                                                     |
| alarm "overcurrent"                                                                                                    | current higher than allowed                                                   | check CT ratio, probably replace by suitable transformer type                                                                                                    |
| alarm "control"                                                                                                    | permanent overcompensation<br>permanent undercompensation                     | check settings<br>check contactors, probably contact stick together<br>check settings<br>check capacitors, possibly fuse defective<br>check dimensioning of the compensation unit |
| reversed control mode                                                                                                    | current or voltage clamps<br>interchanged                                     | correct connection or adapt phase compensation                                                                                                    |
| single steps are not<br>switched on or off                                                                                                    | wrong settings                                                                | check, if referring steps are defined as fix steps (permanently on or off)                                                                                                    |
| steps are detected as defective                                                                                                    | step defective                                                                | check capacitor steps, probably fuse, capacitor or contactor defective                                                                                                    |
| steps are not switched on                                                                                                    | step size too large                                                           | necessary reactive power smaller than switching threshold of step<br>size of the smallest step                                                                                    |